# LEGO-robotin ohjaaminen ja ohjelmointi

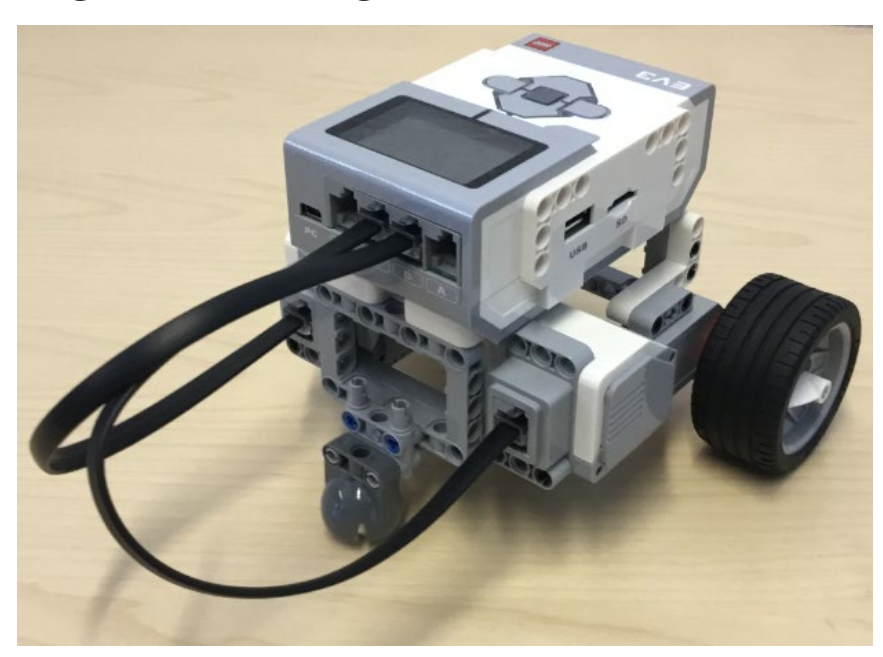

Ohjeen koonnut

Pieti Tolvanen, 2022

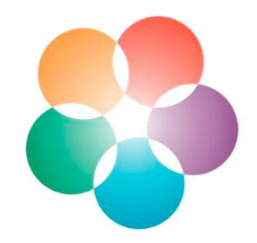

LUMA –KESKUS LAPPI OSA LUMA –KESKUS SUOMEA

#### Työpajan ohjeet

- Avaa läppäri ja kirjaudu sisään kannen alta löytyvien tunnusten avulla.
- 2. Avaa Chrome nettiselain.
- 5. Kirjoita osoitekenttään osoite:

#### bit.ly/3DyUZJ8

- 5. Tutki avautuvaa LEGO-robotin ohjelmointiohjetta.
- 6. Käydään yhdessä perusasiat läpi, kun kaikki ovat saaneet ohjeen koneelle auki.
- 7. Etene omaan tahtiin ohjetta seuraten.

# LEGO Mindstorm EV3 ohjainyksikkö

Output-portit (A, B, C, D), joihin kiinnitetään moottorit

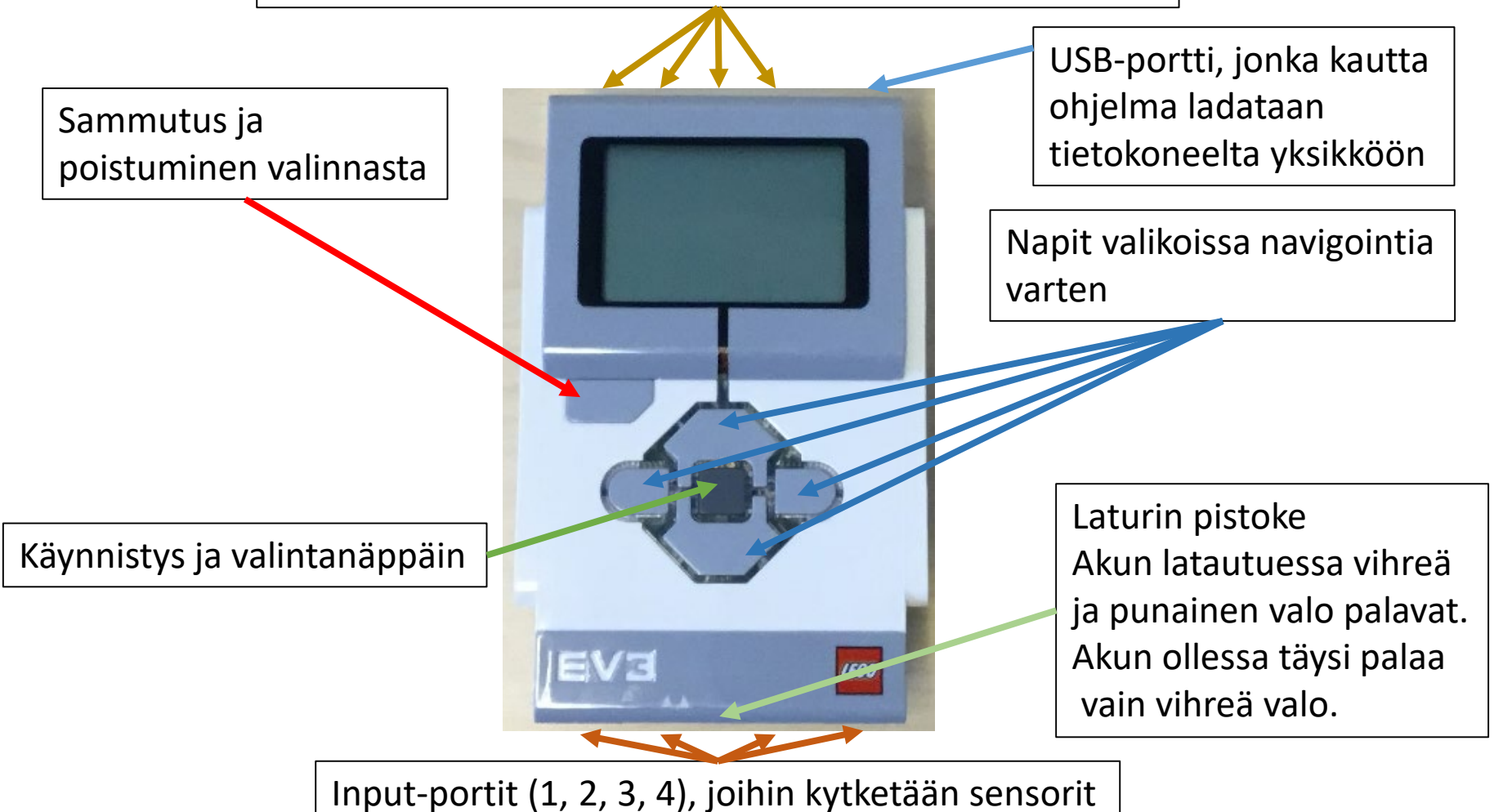

#### Robotin sammuttaminen

1. Paina sammutusnäppäintä.

2. Valitse avautuvasta valikosta oikea vaihtoehto.

Paina tumman harmaata
Käynnistysnappia.

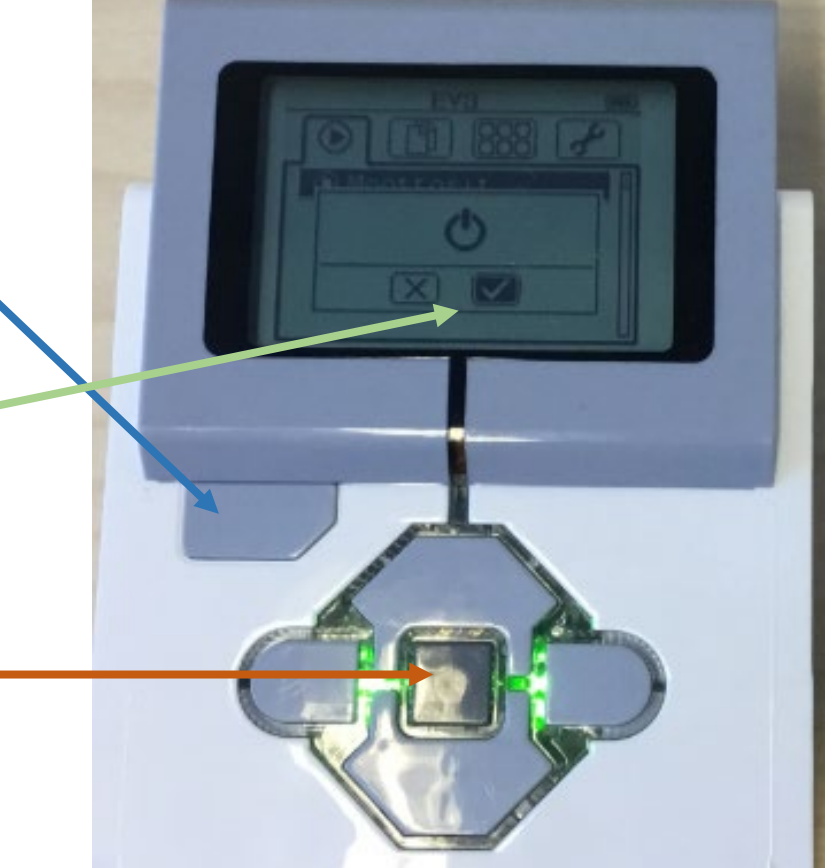

# Ohjelmointiympäristön ja uuden tiedoston avaaminen

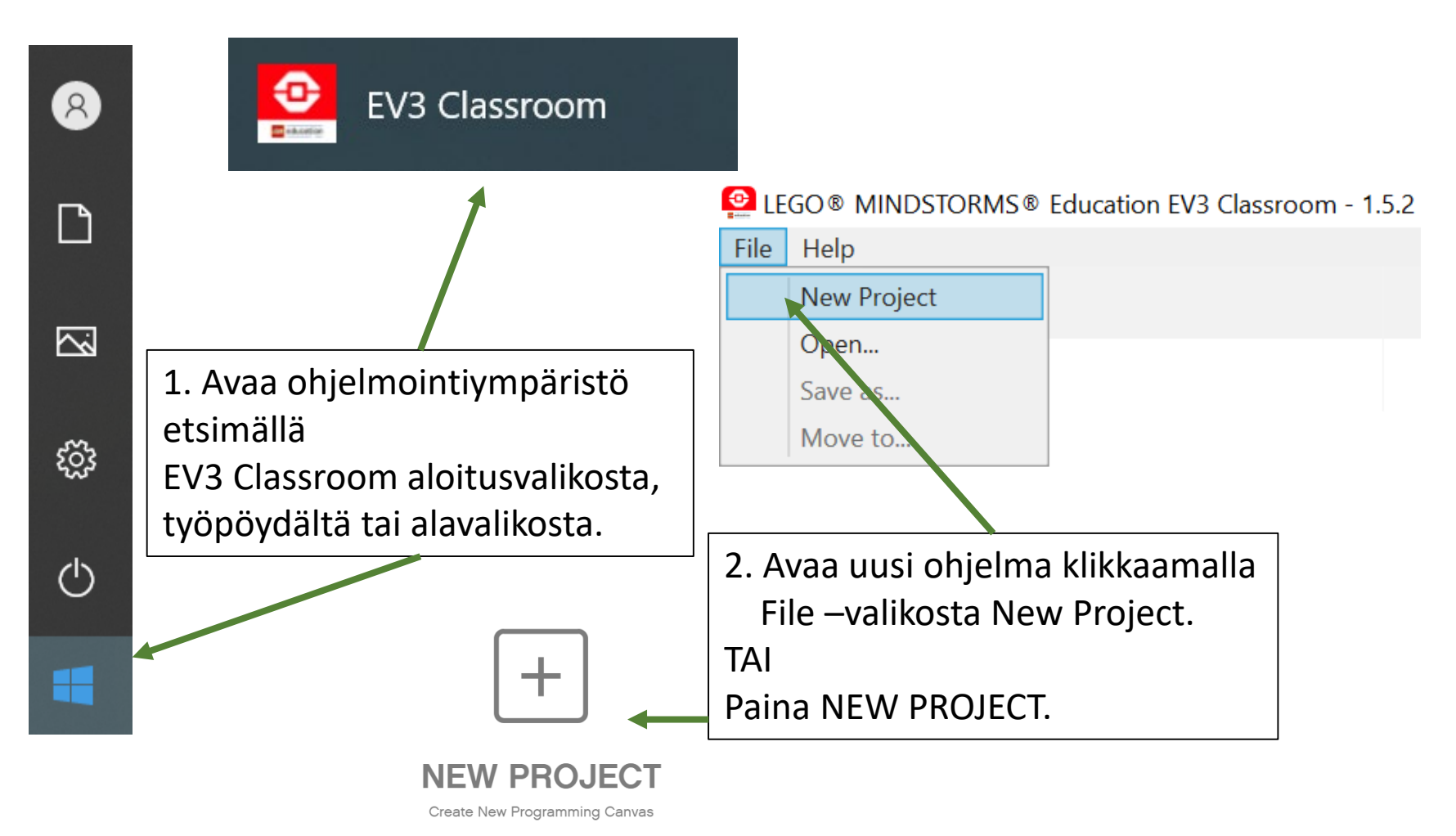

# Ohjelman nimeäminen ja tallentaminen

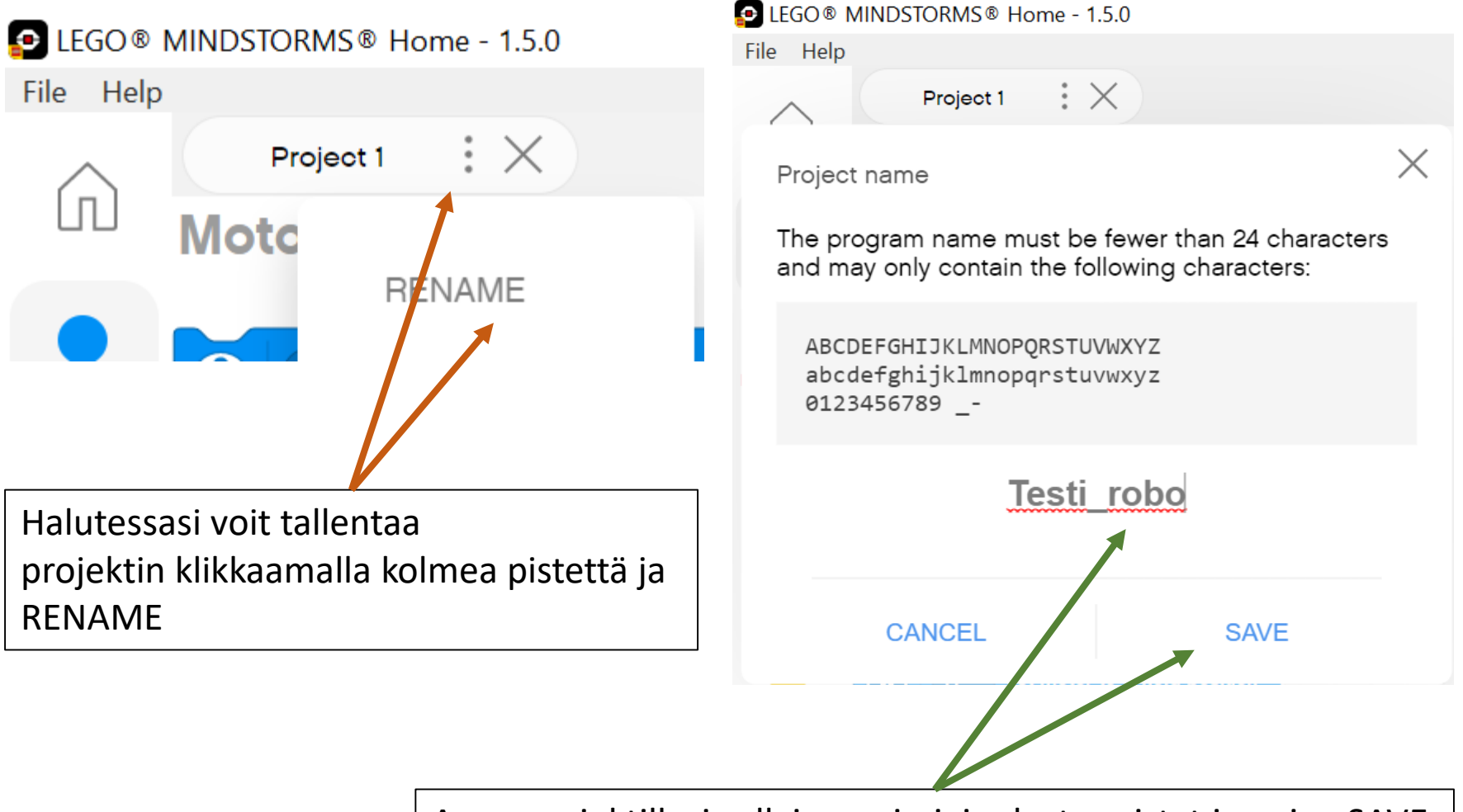

Anna projektillesi sellainen nimi, jonka tunnistat ja paina SAVE

#### Uuden projektin voi avata + -painikkeesta. Rinnakkain voi olla auki monta projektia.

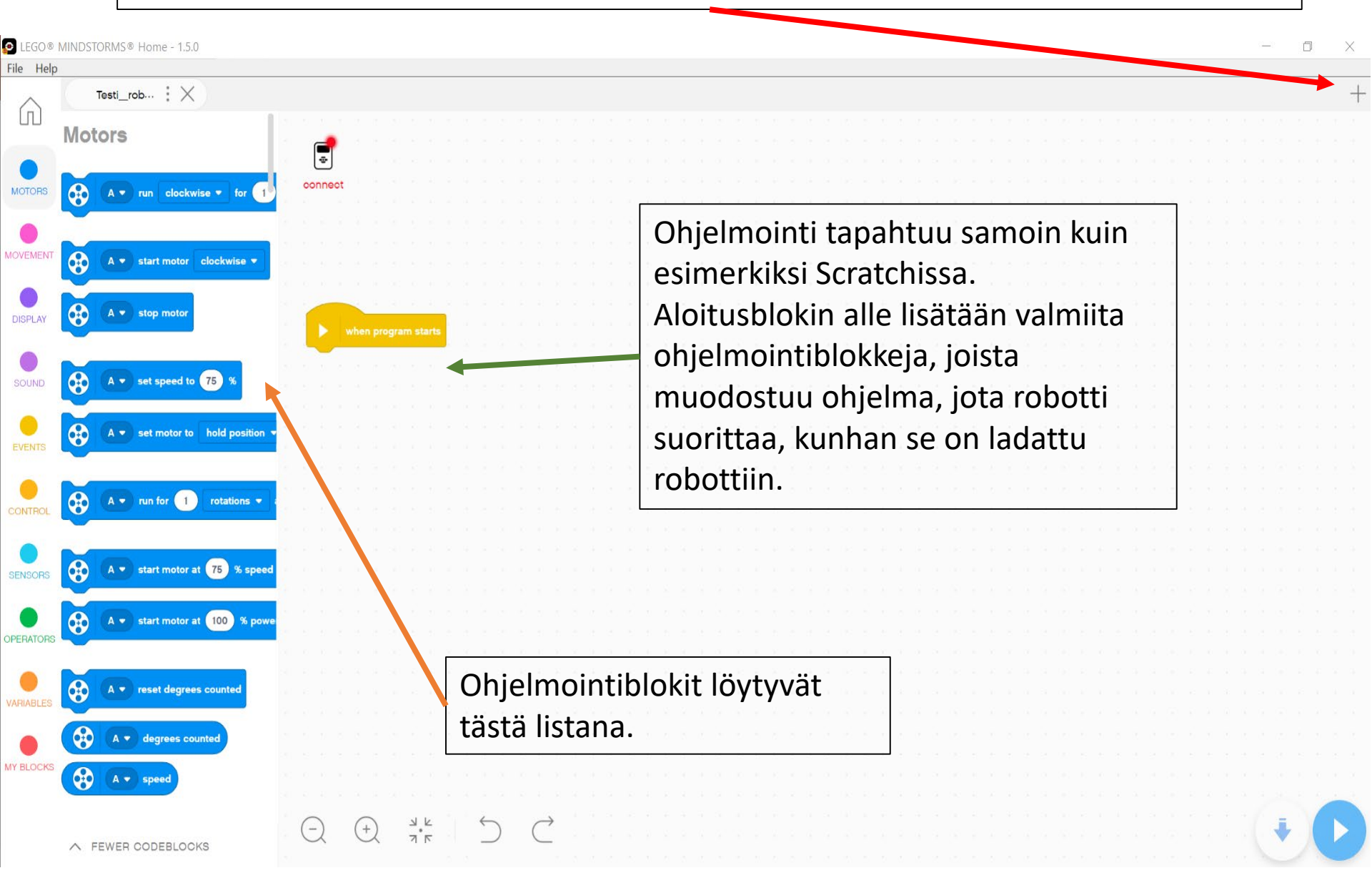

# Ohjelmointi

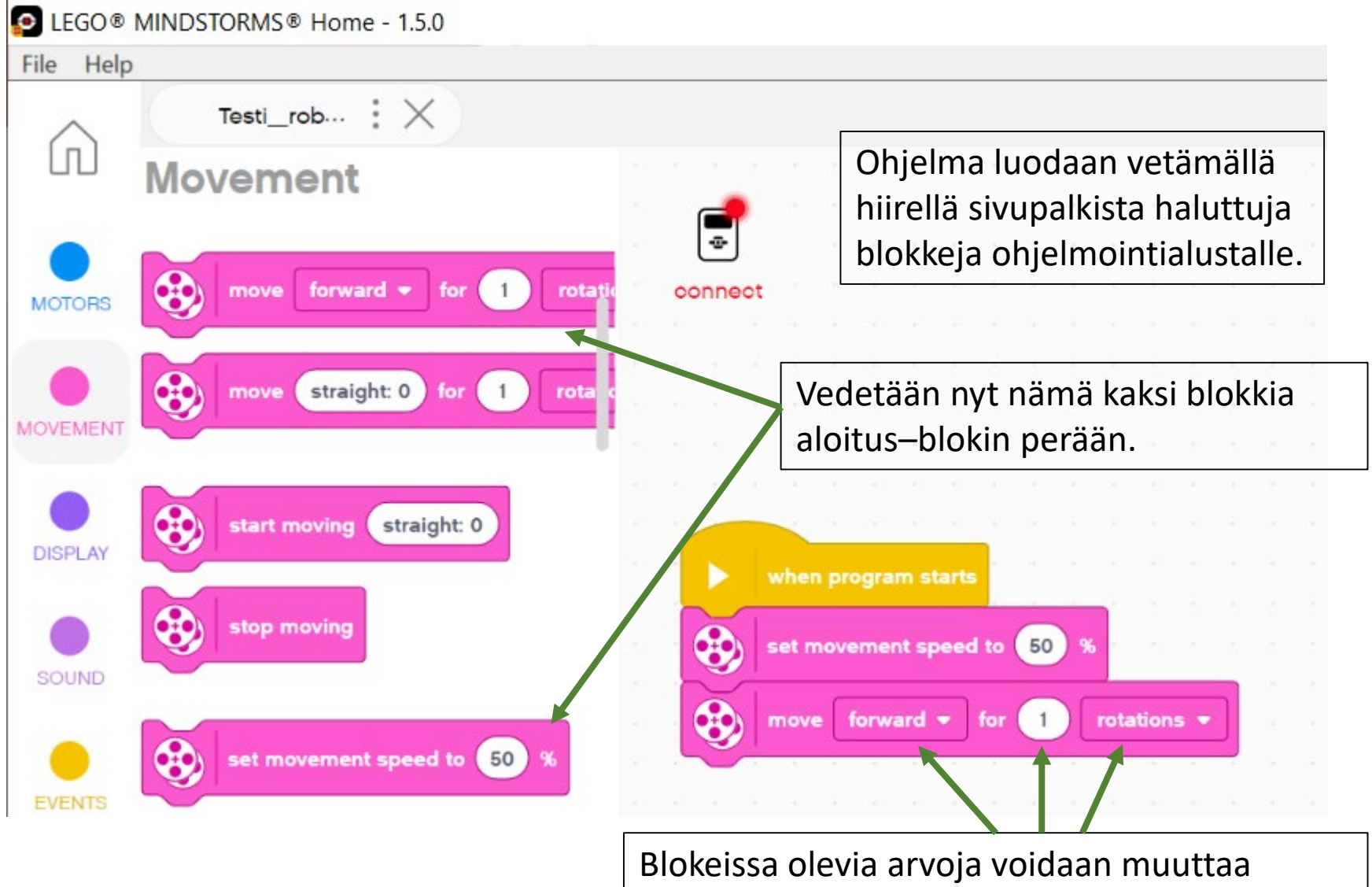

halutuiksi.

## Esimerkki: Robotin ajaminen suoraan

Näillä ohjelmilla robotti ajaa suoraan 6 sekuntia 60 prosentin teholla.

Tee jokin näistä ohjelmista ja kokeile toimiiko se oikein.

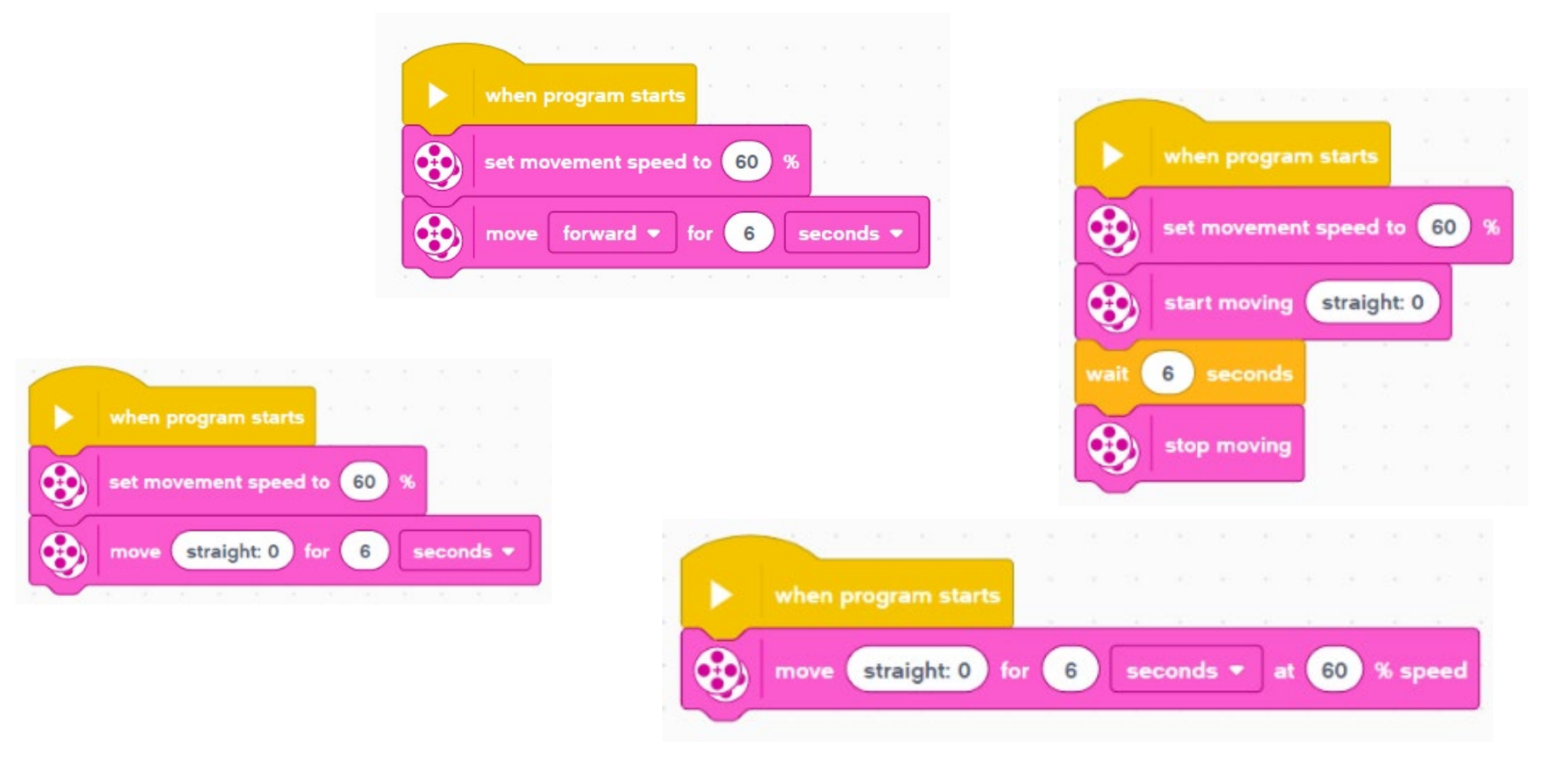

• Kuinka lähelle maaliviivaa saat ohjattua robottisi lähtöviivalta?

## Robotin yhdistäminen tietokoneeseen USB-johdolla

- 1. Käynnistä robotin virta.
- Paina connect -nappia ohjelmointiympäristössä.

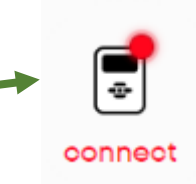

- 3. Jos yhdistät johdolla, paina Connect via USB cable.
- 4. Seuraa näytöllä näkyviä ohjeita.

CONNECT VIA BLUETOOTH

#### **Connect via USB Cable**

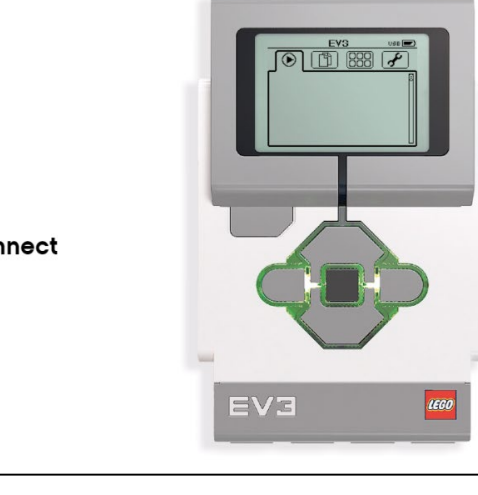

1. Turn on your EV3 Brick.

2. Use the USB cable to connect your EV3 Brick.

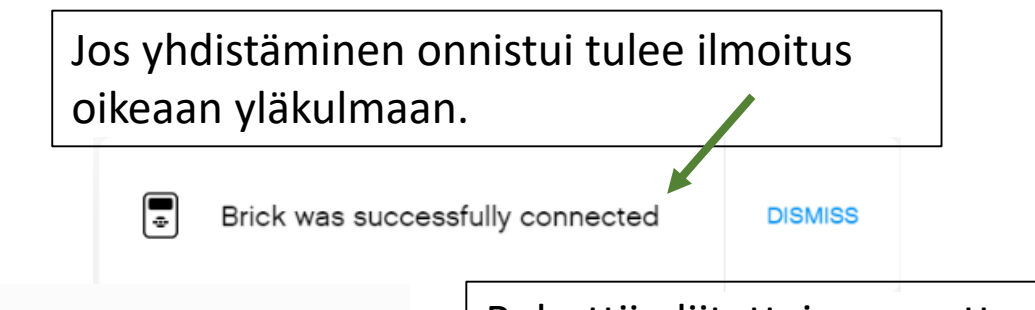

Robottiin liitettyjen moottorien ja sensorien tiedot näkyvät, kun robotti on yhteydessä koneeseen.

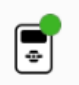

70%

89.9 cm

### Robotin yhdistäminen tietokoneeseen Bluetoothilla

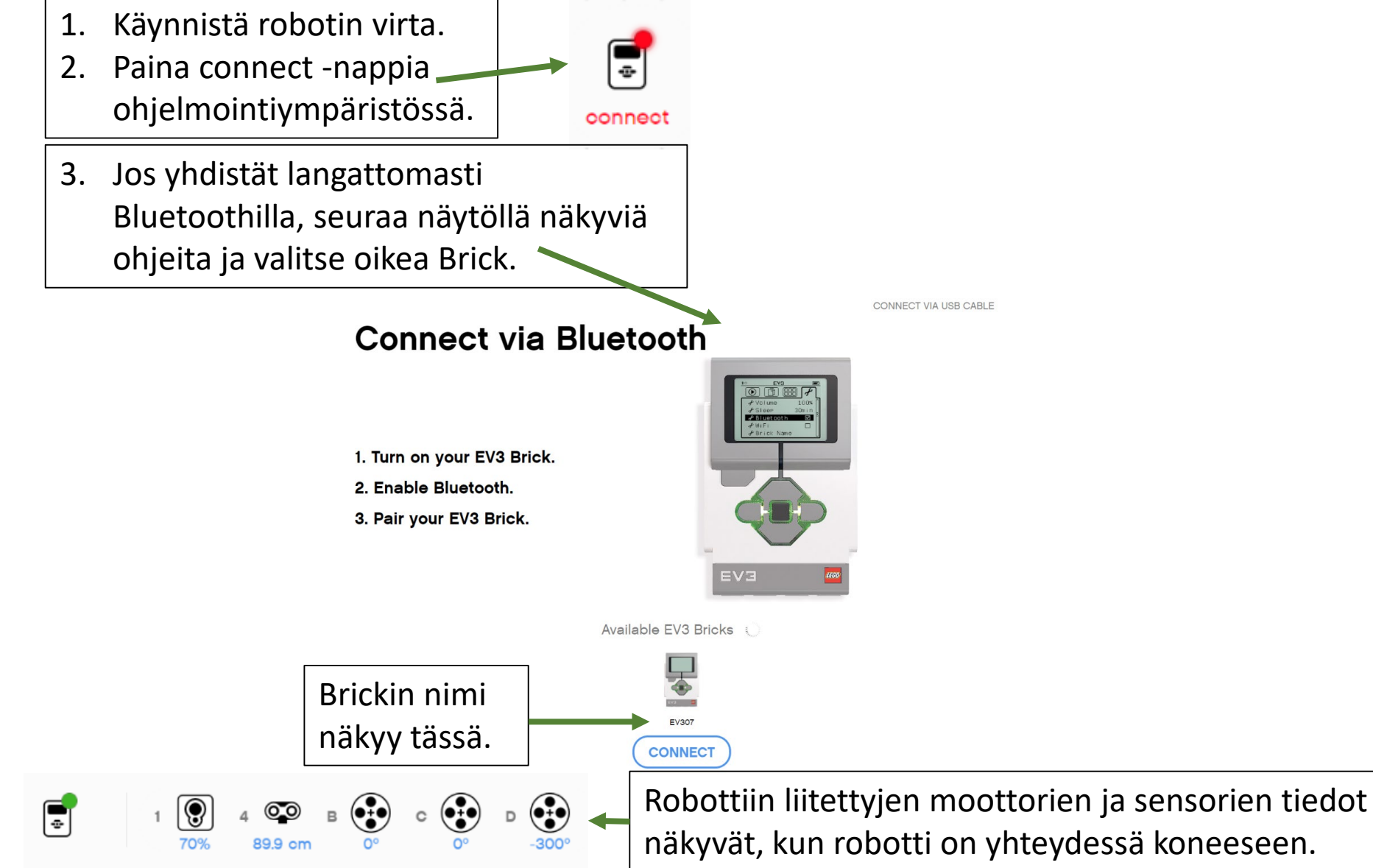

# Ohjelman lataaminen robottiin

- 1. Robotissa tulee olla virta päällä.
- 2. Koneen tulee olla yhteydessä robottiin.
- 3. Lataa ohjelma robottiin klikkaamalla *Download* -painiketta. Robotti piippaa, kun ohjelma on ladattu onnistuneesti. Johdon voi sen jälkeen nykäistä robotista irti.

Tehdään nyt yllä olevan ohjeen mukaan ja käynnistetään ohjelma robotista!

e

#### **HUOMAA!**

Jos painat *Play* –painiketta, robotti piippaa ja alkaa suorittaa ohjelmaa heti.

ÄLÄ TEE TÄTÄ, KUN ROBOTTI ON PÖYDÄLLÄ!

Kun ohjelma on käynnissä robotissa, niin ohjelmointinäkymässä näkyy punainen *Stop*-painike. Sitä painamalla ohjelman suoritus päättyy.

# Ohjelman käynnistäminen robotissa

1. Mene *Tiedostot* valikkoon.

2. Avaa projektikansio Project (jos et tallentanut projektia nimellä) tai nimeämäsi projekti tummanharmaasta napista painamalla ja siirry oikean ohjelman kohdalle.

3. Käynnistä robotin ohjelma keskeltä tummanharmaasta napista painamalla.

Ohjelman voi pysäyttää painamalla Poistumisnapista.

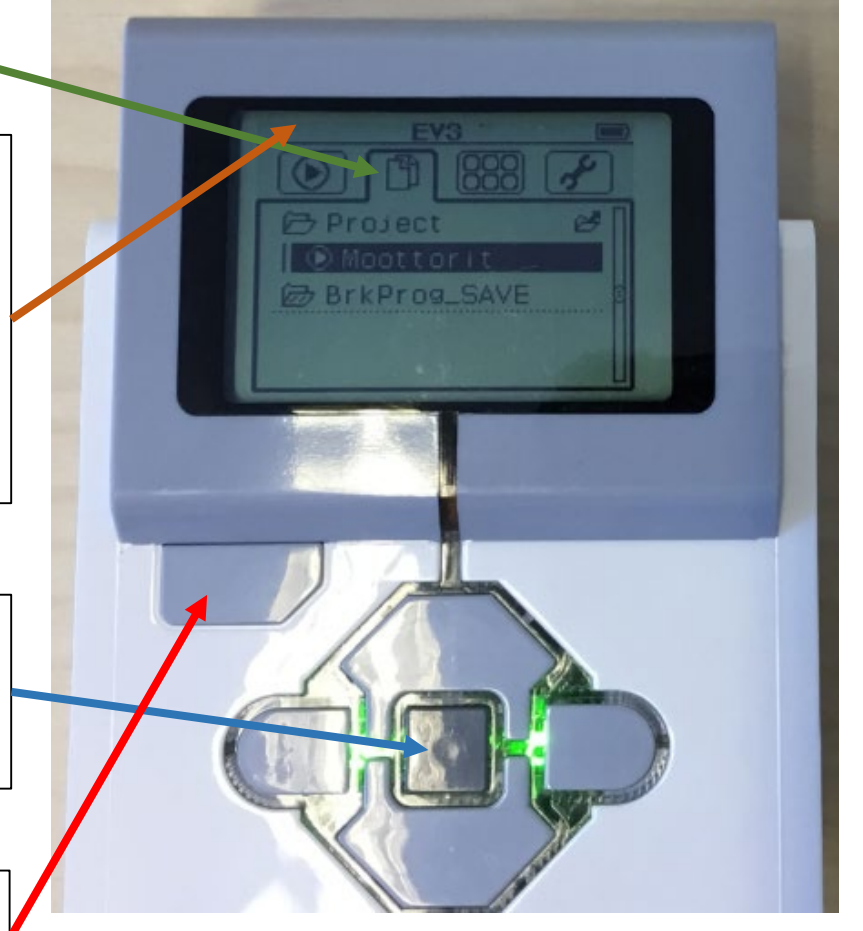

• Ohjelmoi robottisi peruuttamaan ja palaamaan lähtöviivalle.

# Kaarroksen tai käännöksen tekeminen

- Kokeile alla näkyvän blokin valikoista arvoja muuttamalla, kuinka robotin saa kaartamaan tai kääntymään.
  - Tee loiva kaarros oikealle tai vasemmalle.
  - Käänny paikallaan oikealle tai vasemmalle.

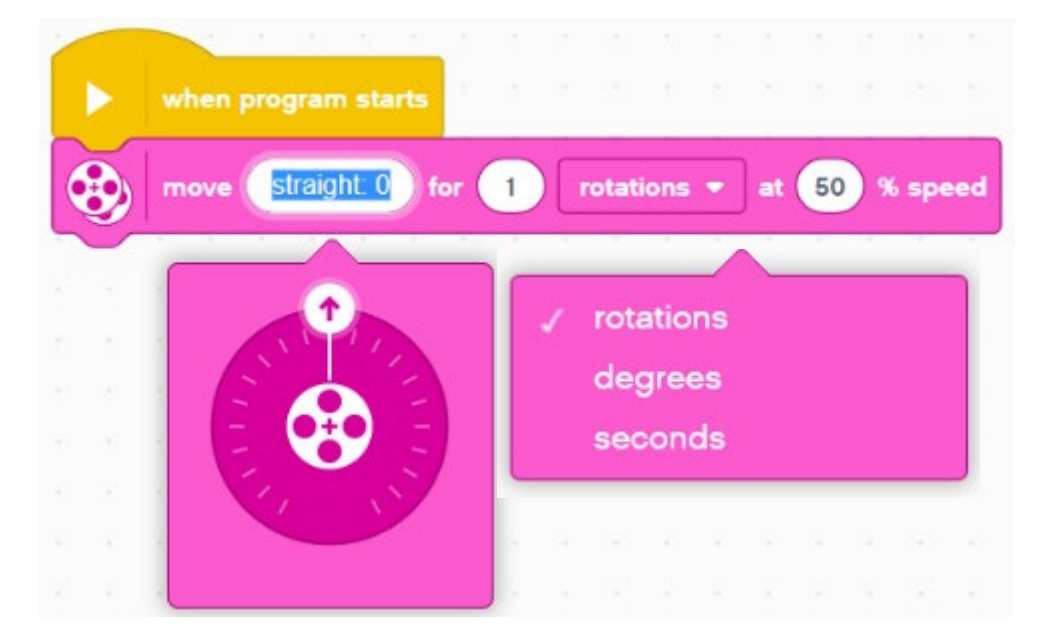

# Liikkeen ohjaaminen yhdellä blokilla

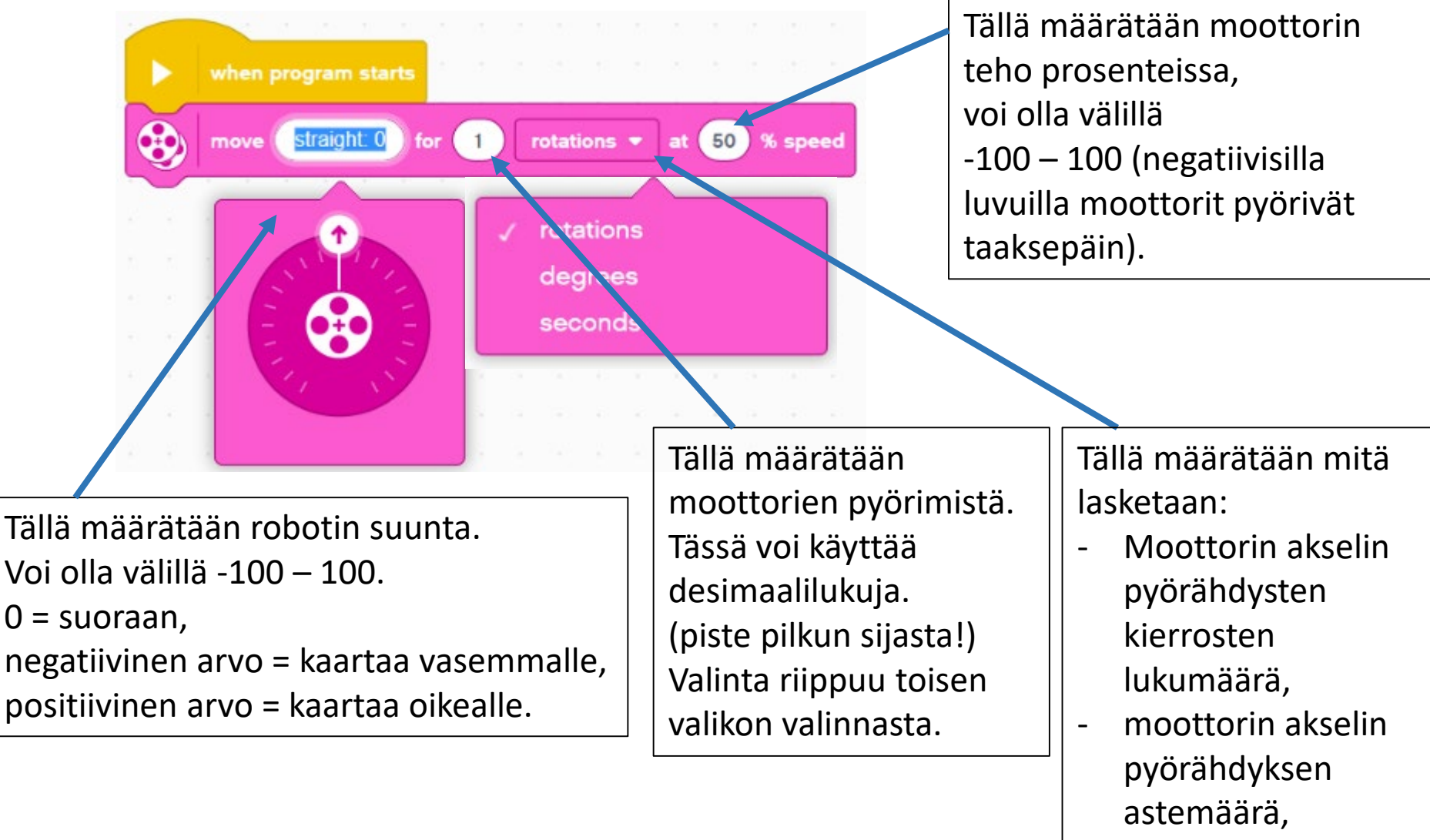

- aika sekunteina.

 Ohjelmoi robottisi kiertämään este ja palaamaan lähtöviivalle.

TAI

 Ohjelmoi robottisi kiertämään este ympäri ja jatkamaan maaliviivalle.

• Ohjelmoi robottisi ajamaan parkkiin "taskuun".

Ohjelmoi robottisi kulkemaan neliönmuotoista rataa pitkin.

Jatkohaaste:

 Ohjelmoi robottisi kiertämään neliönmuotoista rataa pitkin kolme kierrosta.

# Silmukan käyttö (toisto)

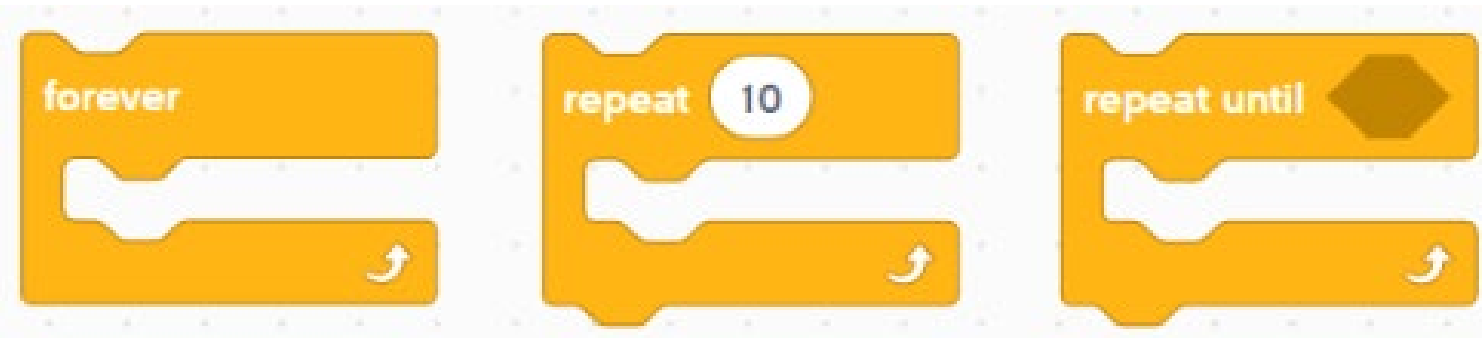

Silmukan idea:

Silmukan sisällä olevia käskyjä toistetaan niin kauan kuin jokin annettu ehto täyttyy. Ehto voi olla esimerkiksi:

- Ikuisesti (kuvassa vasemmalla)
- Tietty määrä toistoja (kuvassa keskellä)
- Tietyn ehdon määräämänä (esimerkiksi sensorin antaman arvon mukaan, tai vaikka tietty aika sekunneissa)

Siirrä ohjelmaan oranssista *Control* –kohdasta.

#### EXTRA: Haaste

- Ohjelmoi robottisi soittamaan ääntä sen kulkiessa TAI
- Ohjelmoi robottisi vilkuttamaan valoja näytöllä sen kulkiessa

TAI

 Ohjelmoi robottisi näyttämään jokin ilme näytöllä sen kulkiessa

#### Ultraäänisensori

- Lähettää korkeataajuista ääntä ja vastaanottaa äänen heijastuksen.
- Heijastukseen kuluneen ajan perusteella ohjelma laskee edessä olevan kohteen etäisyyden.
- Ultraäänisensorin eteen ei saa laittaa rakentaessa johtoa tai muita osia, silloin se ei mittaa oikeaa etäisyyttä.

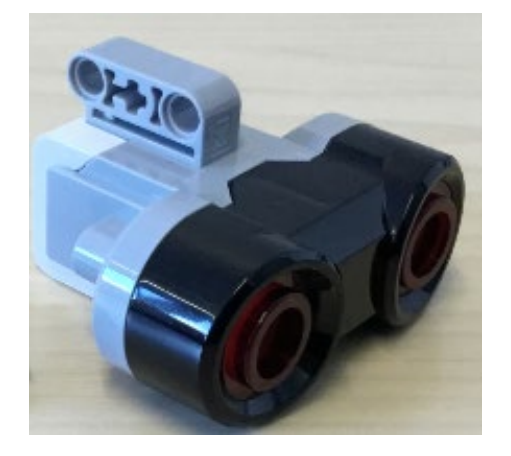

# Ultraäänisensorin käyttö

1. Tehdään yksinkertainen ohjelma, joka käyttää ultraäänisensoria.

2. Nämä molemmat ohjelmat toimivat samalla tavalla, vaikka ehto koostuu hieman eri blokeista.

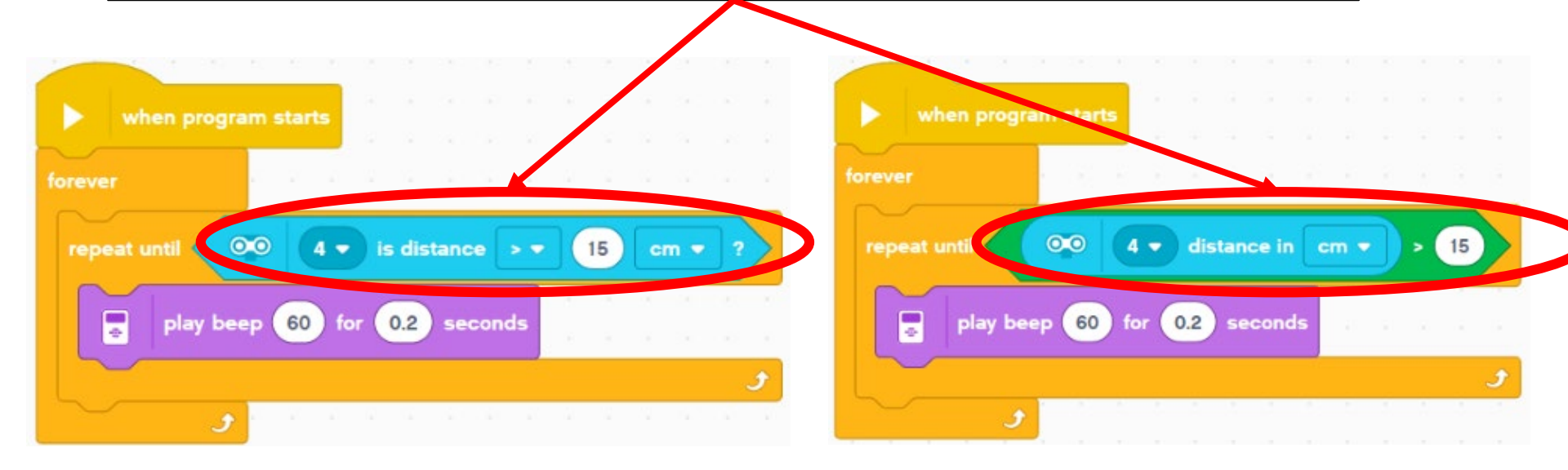

Rakenna ohjelma ja tutki, mitä ohjelma tekee.

# Ultraäänisensorin antamat lukemat

1. Tehdään ohjelma, joka näyttää ultraäänisensorin lukeman Brickin näytöllä.

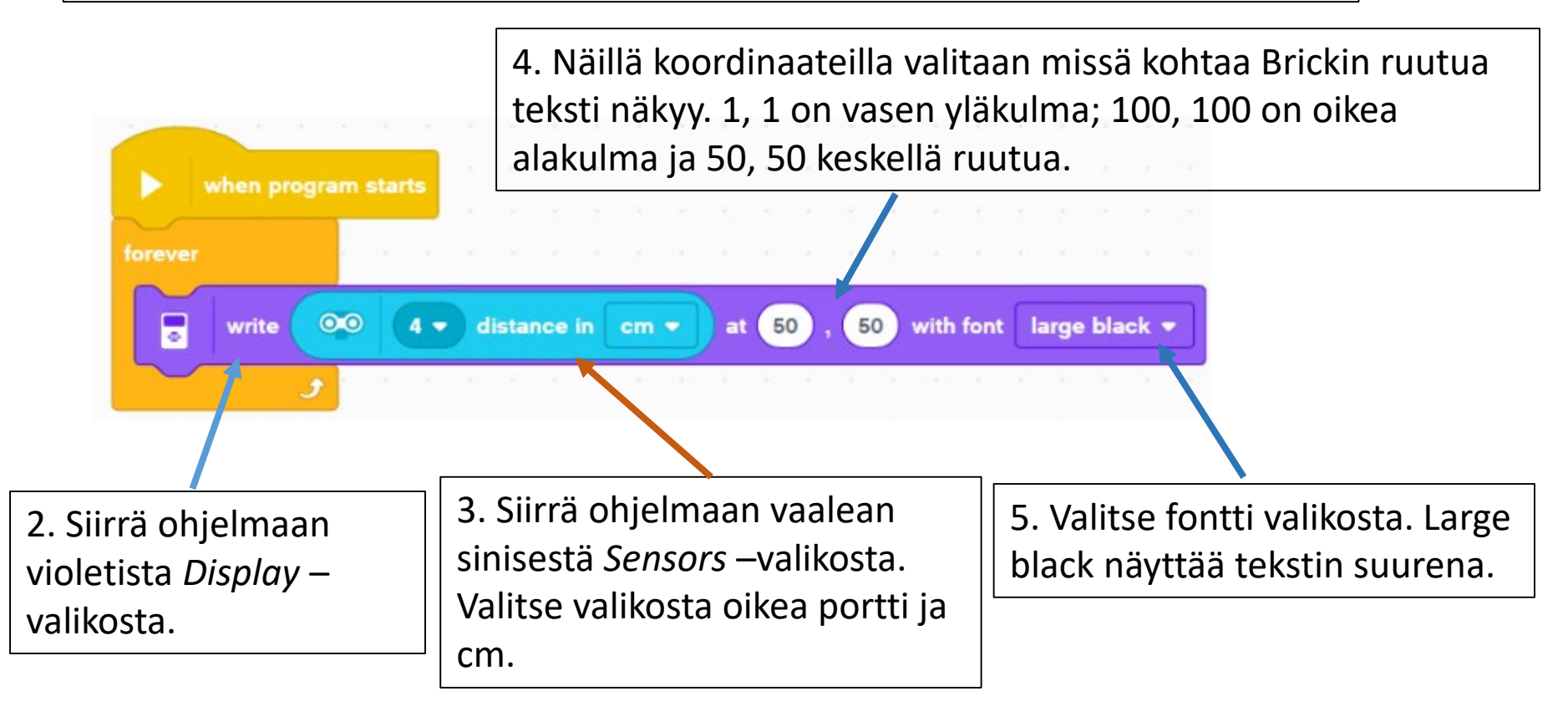

6. Tutki Brickin näytöltä minkälaisia arvoja ultraäänisensori näyttää.

#### Vaihtoehtoiset toiminnot

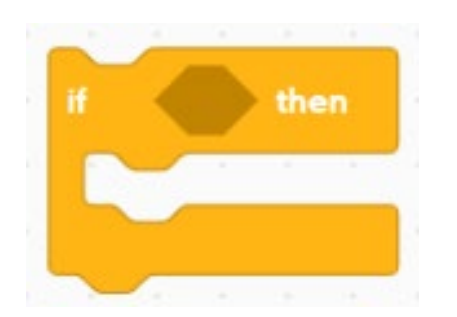

*lf - then —*blokin toimintaperiaate: Toiminnot tapahtuvat, jos ehto toteutuu.

Ehto voi olla mikä tahansa aiemmin jo *silmukan* kohdalla mainituista.

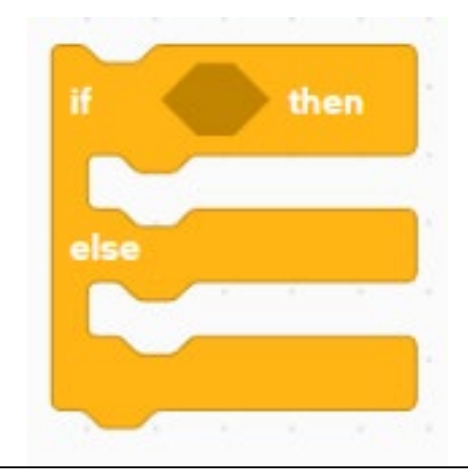

*lf – then - else –*blokin toimintaperiaate: Ylemmät toiminnot tapahtuvat, jos ehto toteutuu ja alemmat, jos ehto ei toteudu.

Ehto voi olla mikä tahansa aiemmin jo *silmukan* kohdalla mainituista.

# Ultraäänisensorin käyttö ohjelmassa

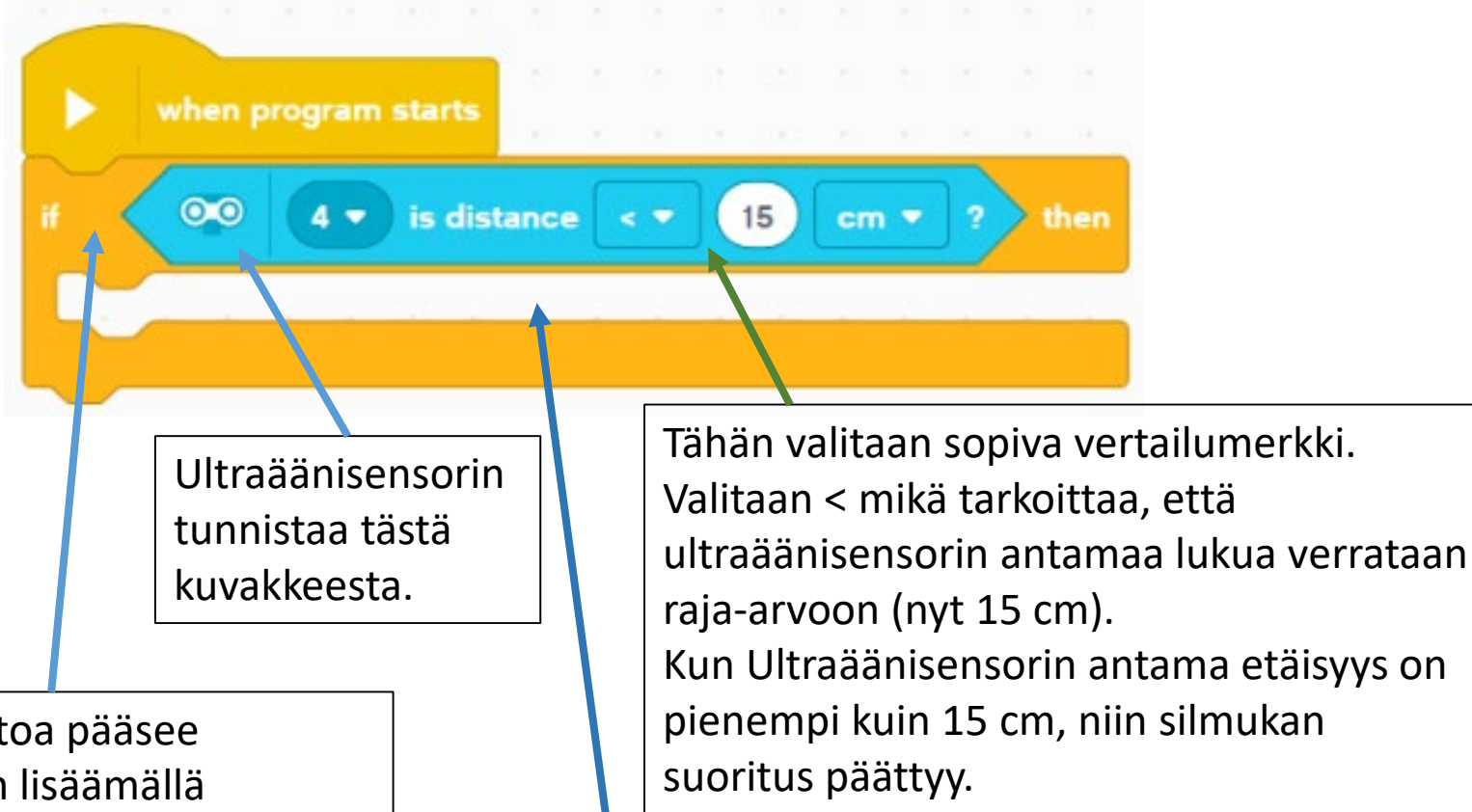

Silmukan ehtoa pääsee muuttamaan lisäämällä sensoreilta (vaalean siniset blokit) tulevaa tietoa tai lisäämällä operaattoreita (vihreät blokit).

Silmukan sisään laitetaan jokin toiminto, jota ohjelma toteuttaa, niin kauan kuin ehto ei ole tosi (nyt ehto on: etäisyys esteeseen alle 15 cm).

• Kuinka robotti saataisiin tekemään väistöliikkeen kohdatessaan esteen ja jatkamaan matkaa?

#### Estettä väistävä robotti

*If – then - else –*blokin avulla tehty ratkaisu estettä väistävään robottiin.

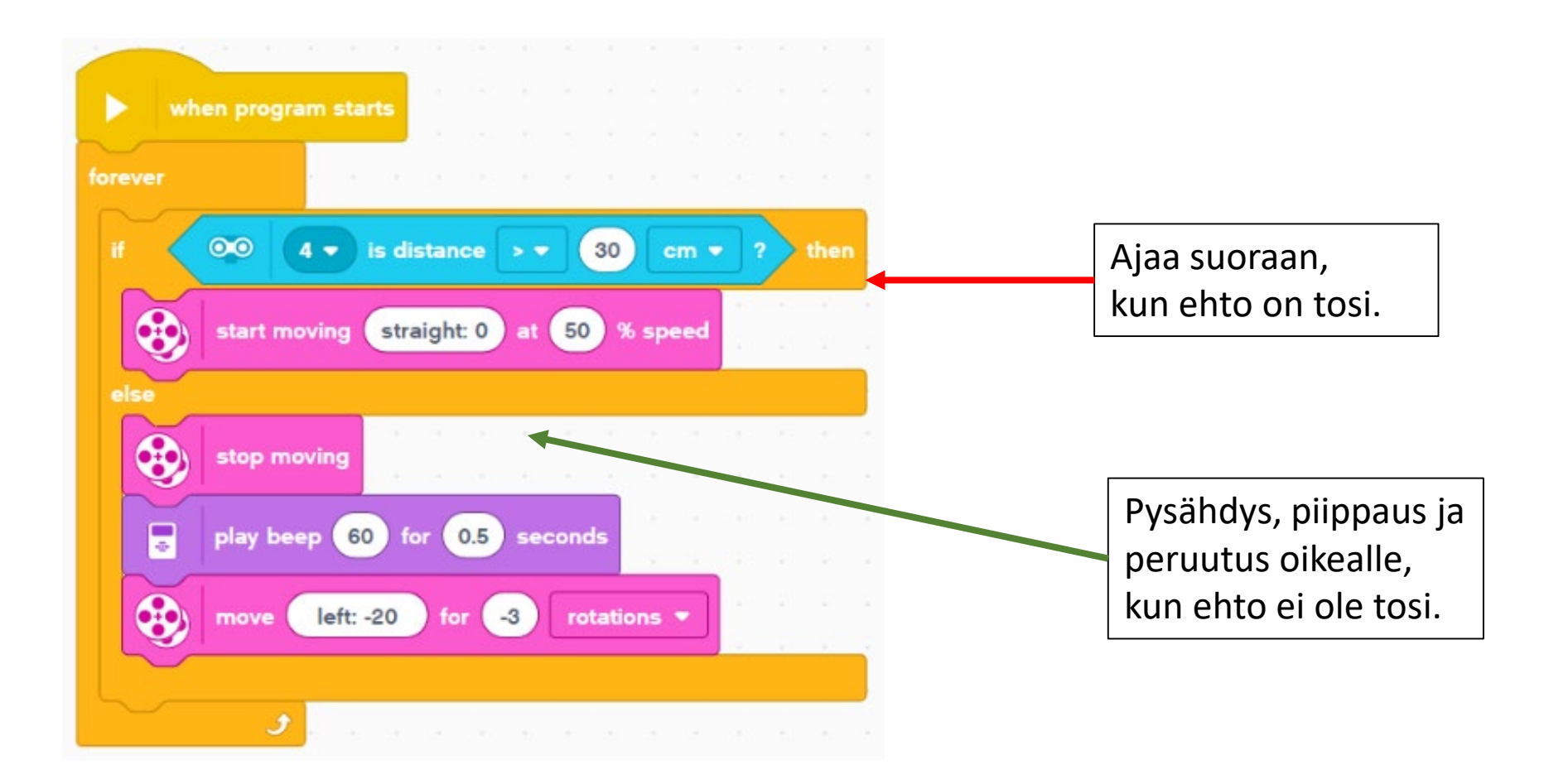

 Ohjelmoi robottisi ajamaan suoraan niin kauan kuin se huomaa edessä olevan esteen. Esteen huomatessaan robotti kiertää esteen ja jatkaa matkaansa.

- Ohjelmoi robottisi soittamaan merkkiääni (tööttäämään) sen kohdatessa esteen ja
  - odottamaan hetken, jos este lähtisi pois edestä
  - kiertämään esteen, jos este ei siirry pois edestä

#### TAI

- Ohjelmoi robottisi soittamaan merkkiääni (tööttäämään) sen kohdatessa esteen ja
  - odottamaan hetken, jos este lähtisi pois edestä
  - soittamaan merkkiääni (tööttäämään) toisen kerran, jos este ei siirry edestä pois
  - kiertämään esteen, jos este ei vieläkään siirry pois edestä

### Valosensori

- Valosensorilla voi mitata
  - Ympäröivän valon määrää prosenteissa
  - Laitteesta lähetetyn valon heijastuneen määrän prosenteissa
- Valosensorilla voi myös tunnistaa värejä

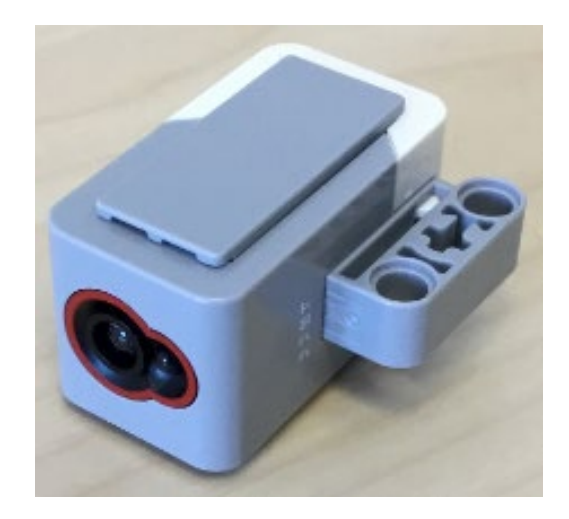

## Valosensorin käyttö

Tehdään yksinkertainen ohjelma, joka käyttää ultraäänisensoria.

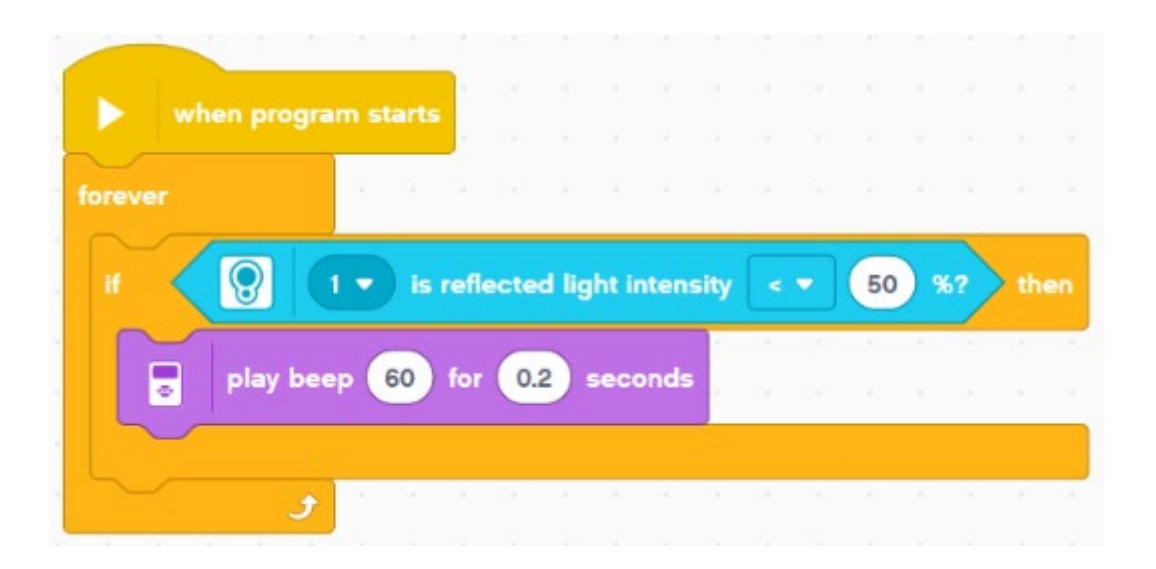

#### Rakenna ohjelma ja tutki, mitä ohjelma tekee.

# Valosensorin antamat lukemat

1. Tehdään ohjelma, joka näyttää valosensorin lukeman Brickin näytöllä.

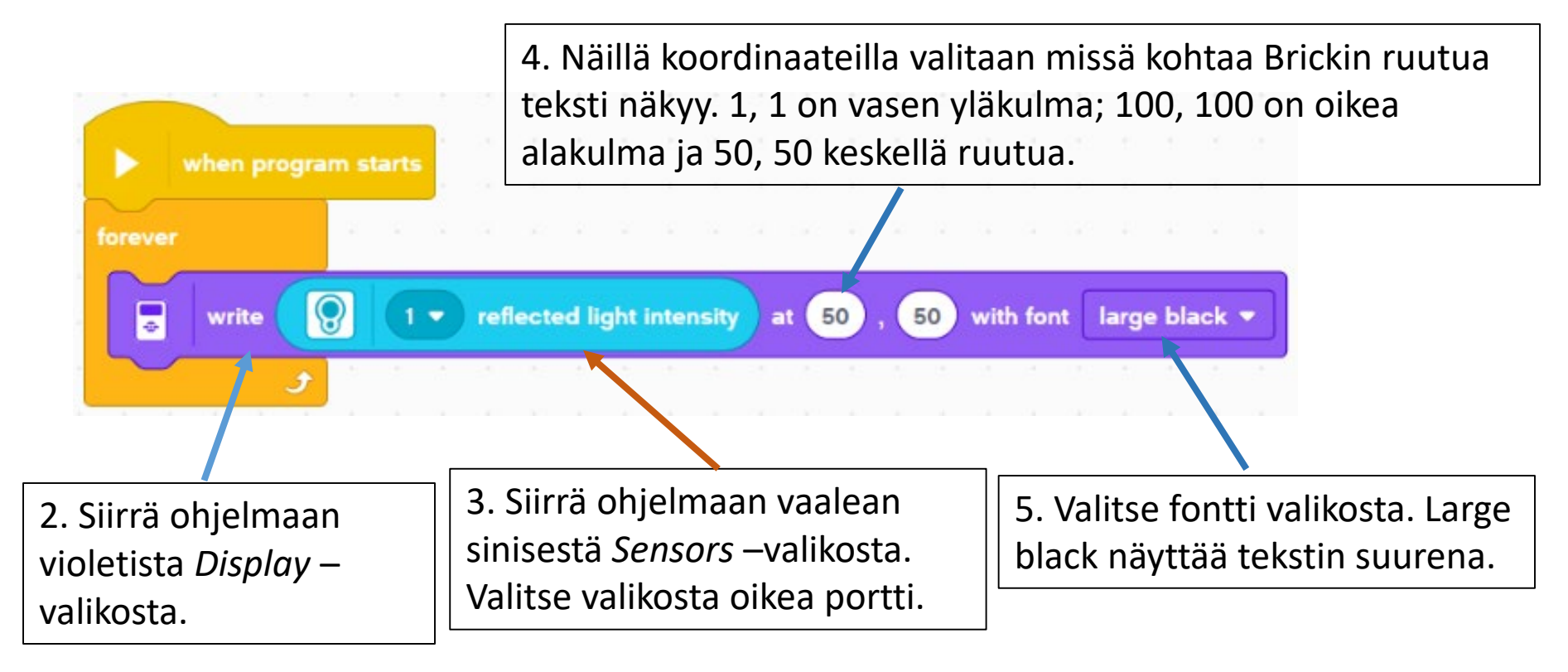

6. Tutki Brickin näytöltä minkälaisia arvoja valosensori näyttää.

# Valosensorin käyttö ohjelmassa

is reflected light intensity

1

Valosensorin tunnistaa tästä kuvakkeesta.

when program starts

-

0

Silmukan ehtoa pääsee muuttamaan lisäämällä sensoreilta (vaalean siniset blokit) tulevaa tietoa tai lisäämällä operaattoreita (vihreät blokit).

forever

Tähän valitaan sopiva vertailumerkki. Valitaan < mikä tarkoittaa, että valosensorin antamaa lukua verrataan rajaarvoon (nyt 50 %). Kun valosensorin antama heijastuneen valon voimakkuus on alle 50 %, niin ifsilmukan suoritetaan.

50

%?

then

Silmukan sisään laitetaan jokin toiminto, jota ohjelma toteuttaa, niin kauan kuin ehto on tosi (nyt ehto on: tasosta heijastunut valon voimakkuus on alle 50 %). • Tutki, mitä tämä ohjelma tekee.

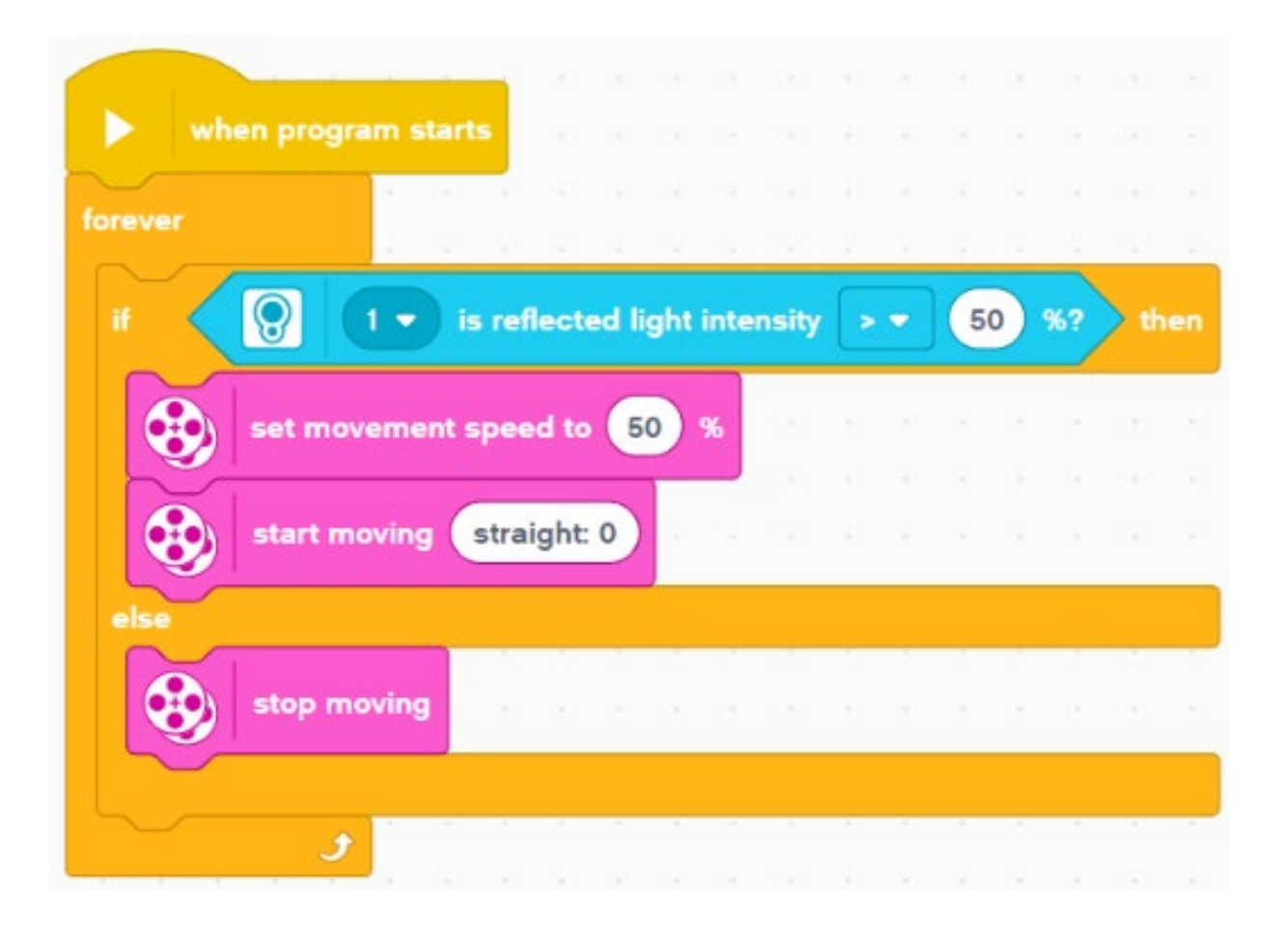

• Saatko robotin pysähtymään sen tullessa viivalle?

 Saatko robotin liikkumaan viivojen rajaamalla alueella?

 Saatko robotin tekemään eri asioita sen tunnistaessa eri värejä?

Esimerkiksi

- Robotin havaitessa valkoista se kääntyy vasemmalle
- Robotin havaitessa mustaa se kääntyy oikealle
- Robotin havaitessa vihreää se kiihdyttää nopeutta
- Robotin havaitessa punaista se pysähtyy

• Saatko robotin seuraamaan viivan reunaa?

• Saatko robotin pysymään alueen sisällä ja väistelemään muita robotteja alueella?